## Chương trình HỌC YÊU – TRAO NHAU QUÀ TẶNG THIẾT THỰC

Hướng dẫn gửi yêu cầu Khôi phục Hợp đồng mất hiệu lực trực tuyến

#### 1. HƯỚNG DẪN GỬI YÊU CẦU KHÔI PHỤC HIỆU LỰC HỢP ĐỒNG TRỰC TUYỂN TẠI PRUONLINE

Để gửi yêu cầu Khôi phục hiệu lực hợp đồng trực tuyến qua website PRUONLINE, Quý khách vui lòng thực hiện theo 5 bước:

**BƯỚC 1: Đăng nhập** tài khoản Cổng thông tin khách hàng PRUOnline tại <u>https://khachhang.prudential.com.vn</u>

BƯỚC 2: Chọn Gửi yêu cầu > Khôi phục hiệu lực hợp đồng BH, sau đó chọn số hợp đồng cần khôi phục

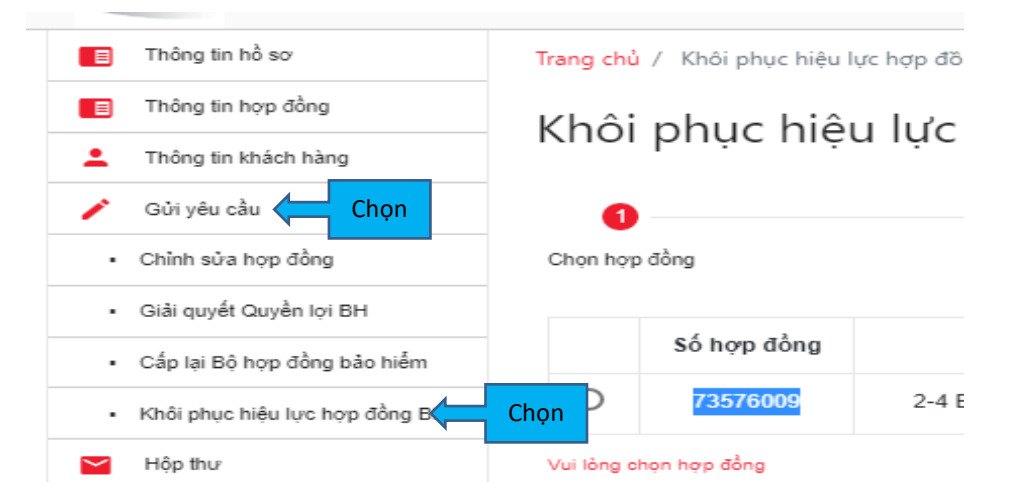

Khôi phục hiệu lực hợp đồng bảo hiểm

| 1<br>Chọn hợp          | þ đồng       | 2<br>Chỉnh sửa thông tin                       |             |
|------------------------|--------------|------------------------------------------------|-------------|
|                        | Số hợp đồng  | Địa chỉ liên hệ                                | Điện thoại  |
|                        | 73576009     | 2-4 BÉN CẦN GIUỘC , , QUẬN 8 , TP. HỎ CHÍ MINH | 09999999999 |
| họn hợp ở<br>nuốn khôi | fồng<br>phục | пе́р тụс                                       | n           |

**LƯU Ý:** Khách hàng cần khai thông tin liên quan sức khỏe, thay đổi nghề nghiệp / hoạt động thể thao / giải trí nguy hiểm. Khách hàng cần điền Tờ khai sức khỏe và đính kèm yêu cầu khôi phục nếu được yêu cầu.

 Trường hợp Không có bất kỳ thay đổi về tình trạng sức khỏe, nghề nghiệp và Không tham gia các hoạt động thể thao/giải trí nguy hiểm, khách hàng đọc kỹ nội dung cam kết và xác nhận trên phí khôi phục tạm tính cần nộp

| ſ | Tam úng tiến mặt (VND) | 1 | Tổng tiên phi khối phục tạm nộp (VND) | Phí khôi phục    |
|---|------------------------|---|---------------------------------------|------------------|
|   | 0                      | J | 13.041.700                            | tạm tính cần nộp |
|   |                        |   |                                       |                  |

Chon trả lời các câu hỏi

Thay đổi về tình trạng sức khoẻ của (tất cả) Người được bảo hiểm so với thời điểm ký hồ sơ yêu cầu bảo hiểm? (\*)

O Có Không Vui lòng cập nhật trạng thái sức khỏe mới nhất

Thay đổi nghề nghiệp của (tất cả) Người được bảo hiểm so với thời điểm ký hồ sơ yêu cầu bảo hiểm? (\*)

O Có Không

Thay đổi trong hoạt động thể thao/ giải trí nguy hiểm (lặn, leo núi, nhảy dù, đua xe, săn bắn,...)? (\*)

O Có Không

hiệu lực hợp đồng:

Tôi/Chúng tôi cam kết (\*):

Khách hàng đọc kỹ nội dung cam kết và chọn vào ô xác nhận Hiện nay (tất cả) Người được bảo hiểm của hợp đồng

ồng mất hiệu lực đến khi khôi phục

- Đạng ở trong tình trạng sức khoẻ tốt và không bị bất cứ bệnh tật cũng như thương tật gì khác trong thời gian hợp đồng mất hiệu lực, và

- Không có hồ sơ/hợp đồng nào bị tăng phí, loại trừ, tạm hoãn, từ chối hoặc đã/đang yêu cầu giải quyết quyền lợi bảo hiểm tại bất kỳ công ty bảo hiểm nhân thọ nào kế cả Prudential.

Tôi/ chúng tôi hiểu rằng các thông tin này sẽ là cơ sở hợp pháp để công ty thẩm định hồ sơ yêu cầu khôi phục hiệu lực hợp đồng và đồng ý rằng việc vi phạm cam kết sẽ làm vô hiệu việc khôi phục hiệu lực hợp đồng theo quy định của hợp đồng bảo hiểm và pháp luât hiên hành.

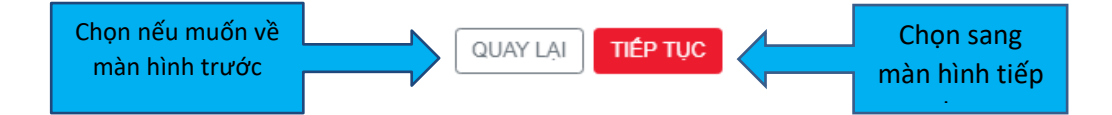

Trường hợp **Có** thay đổi về sức khỏe/nghề nghiệp, khách hàng tải, điền đầy đủ thông  $\checkmark$ tin và ký Tờ Khai sức khỏe, sau đó đính kèm Tờ khai sức khỏe vào yêu cầu này

| Nộp phí tự động (VND)                                        | Khoản giảm thu nhập đầu tử (VND)                                    |
|--------------------------------------------------------------|---------------------------------------------------------------------|
| 0                                                            | 0                                                                   |
|                                                              |                                                                     |
| Tạm ứng tiến mặt (VND)                                       | Tổng tiến phí khối phục cần nộp (VND)                               |
| 0                                                            | 33.605.200                                                          |
|                                                              |                                                                     |
| Thay đổi về tỉnh trạng sức khoẻ của (tất cả) Người được bả   | o hiếm so với thời điểm ký hổ sơ yêu cầu bảo hiểm? (*)              |
| ● Có ○ Không                                                 |                                                                     |
| Quý khách vui lòng điền và đính kèm Tờ Khai Sức Khỏe vào yêu | u cầu Chọn để tải Tờ <sup>ụ</sup> cho việc thấm định khôi phục hiệu |
| tực hợp dong bao hiệm. Tất tố khái sức khốe tại dây.         | khai sức khỏe.                                                      |
| TKSK.TIF                                                     |                                                                     |
| Chọn file cản tải lên khai sức khỏe tại                      |                                                                     |
| Thay đối nghề nghiệp của (tất cả) Người được bảo hiểm so     | với thời điểm ký hồ sơ yêu cầu bảo hiểm? (*)                        |
| ● Có ○ Không                                                 |                                                                     |
|                                                              | A                                                                   |

Nghề nghiệp đã khai: 3-NDÂN, LRUỘNG, CNUÔI, TRỪN - PRUDENTIAL VIỆT NAM

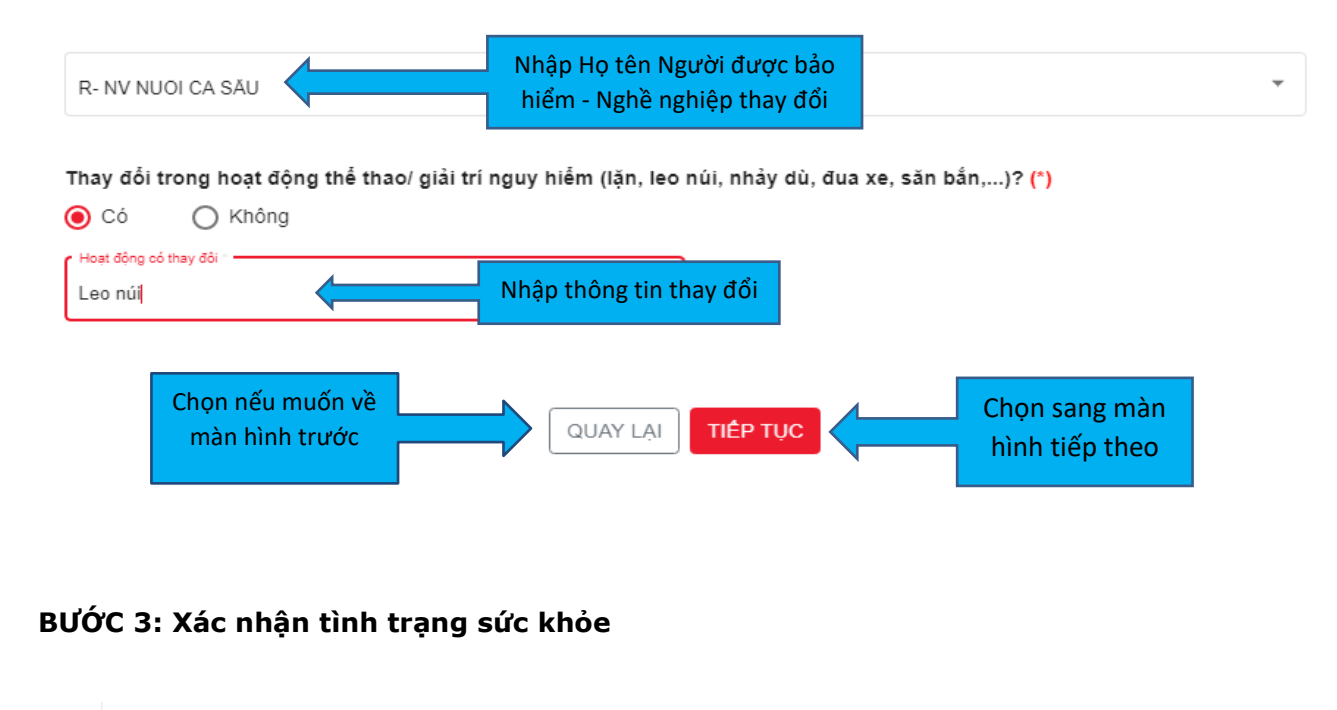

Khôi phục hiệu lực hợp đồng bảo hiểm

| Khách hàng đọc kỹ nội dung<br>cam kết và tịck vào ô xác nhân                                               | Yêu cầu                                                                        | 3<br>Xác nhân                           | Xác thực OTP                     | 5<br>Hoàn thành                 |
|----------------------------------------------------------------------------------------------------|--------------------------------------------------------------------------------|-----------------------------------------|----------------------------------|---------------------------------|
| pham: Pilu<br>vợp đồng: 7337<br>Tôi cam kết (*):<br>- Đã cung cấp đúng thông<br>thu thập thông tin phục vụ | Toàn Gia Hưng Thịnh<br>4634<br>tin cho Prudential, và<br>cho việc thẩm định yê | sẵn sàng cung cấp mọi bằng<br>u cầu này | g chứng thông tin cần thiết và đ | ồng ý để Prudential             |
| - Ý thức rõ rằng yêu cầu đ<br>Nhận OTP qua                                                                 | iều chỉnh này chỉ bắt đ                                                        | iầu có hiệu lực kế từ ngày Pi           | rudential xác nhận.              |                                 |
| ● 03xxxxx214                                                                                               | _                                                                              |                                         |                                  |                                 |
| Chọn nếu muốn về<br>màn hình trước                                                                         |                                                                                | QUAY LẠI TIẾP TỤC                       |                                  | Chọn sang màn<br>hình tiếp theo |

## BƯỚC 4: Nhập mã OTP và gửi yêu cầu

Khôi phục hiệu lực hợp đồng bảo hiểm

| 0             | 0                         | 0                 |                     | 5          |
|---------------|---------------------------|-------------------|---------------------|------------|
| Chọn hợp đồng | Yêu cầu                   | Xác nhận          | Xác thực OTP        | Hoàn thành |
| Sản phấm:     | Phú - Toàn Gia Hưng Thịnh |                   |                     |            |
| Số hợp đồng:  | 73374634                  |                   |                     |            |
| 610708        |                           |                   |                     | φ          |
|               |                           |                   |                     |            |
|               |                           | QUAY LẠI TIẾP TỤC | Chọn gửi<br>yêu cầu |            |

#### BƯỚC 5: Hoàn thành gửi yêu cầu, nộp phí trực tuyến

Khách hàng có thể chọn nộp phí trực tuyến hoặc nộp phí bằng qua các kênh thanh toán khác.

# Khôi phục hiệu lực hợp đồng bảo hiểm

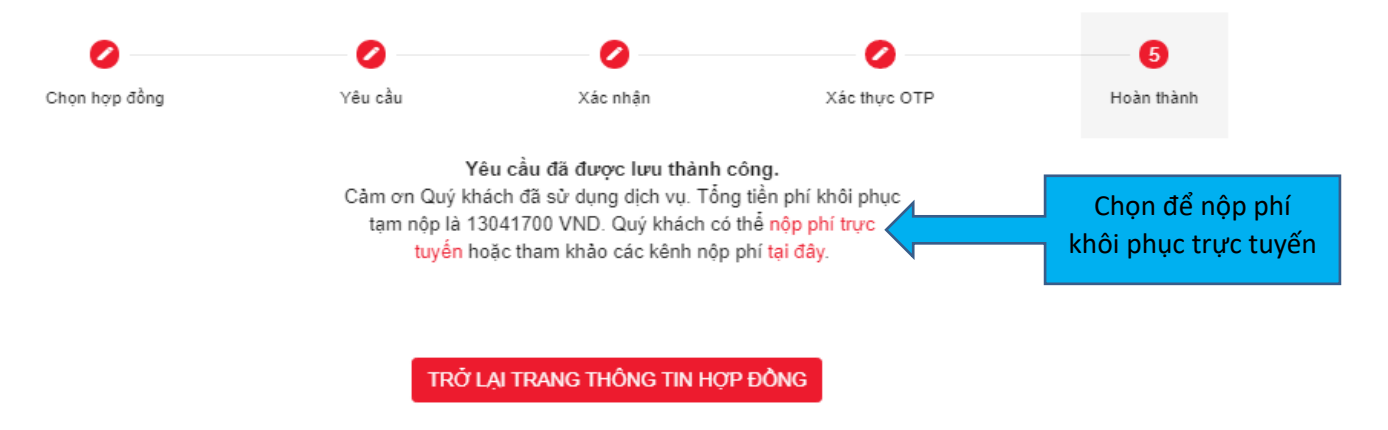

### 2. HƯỚNG DẪN NỘP PHÍ KHÔI PHỤC HIỆU LỰC HỢP ĐỒNG TRỰC TUYẾN

Sau khi được dẫn qua trang thanh toán phí bảo hiểm Prudential (<u>https://portal.prudential.com.vn/onlinepayment/payment</u>), Quý khách vui lòng thực hiện 6 bước thanh toán:

**BƯỚC 1:** Chọn loại hình thanh toán "Thanh toán bảo hiểm định kỳ" để thực hiện giao dịch thanh toán chi phí Khôi phục hiệu lực hợp đồng.

| ΤΗΔΝΗ ΤΟΔΝ ΒΔΟ ΗΙÊΜ ĐΙΝΗ ΚΎ  | ΤΗΔΝΗ ΤΟΔΝ ΗΟΡ ĐÔNG DƯ ΤΗΔΟ |
|------------------------------|-----------------------------|
| THAM TO AN DAY THEM DIVITION |                             |
|                              |                             |
|                              |                             |
|                              |                             |
|                              |                             |

**BƯỚC 2:** Nhập thông tin giao dịch. Khách hàng chọn Hợp đồng Bảo hiểm cần nộp phí khôi phục và nhập các thông tin sau:

- ✓ Chọn "Lý do thanh toán" là "Lý do khác" để thanh toán chi phí khôi phục hiệu lực hợp đồng.
- Nhập thống tin "Số tiền thanh toán", "Thông tin thanh toán" và "Thông tin người nộp tiền".
- ✓ Đối với "Số tiền thanh toán":

+ Khách hàng nhập số tiền khôi phục bằng toàn bộ số tiền những kì phí đã qua chưa nộp trừ 5% (tối đa 1.000.000 đồng)

Hoặc + Khách hàng nộp toàn bộ phí khôi phục, khoản ưu đãi 5% (tối đa 1.000.000 đồng) sẽ được cộng vào tài khoản phí dư của hợp đồng khi khôi phục thành công, và khách hàng sẽ được khấu trừ khoản ưu đãi này khi nộp kỳ phí tiếp theo.

| <ul> <li>Quý khách lưu</li> </ul>     | ý: "Lý do k             | hác" chỉ áp dụng đối v                        | ýi các khoản tř                   | anh toán cho các loại                             | phí: điều chỉnh                 | hợp đồng/bổ                      | sung phí thiếu/khôi phục                  | hiệu lực hợp   |
|---------------------------------------|-------------------------|-----------------------------------------------|-----------------------------------|---------------------------------------------------|---------------------------------|----------------------------------|-------------------------------------------|----------------|
| đồng/đầu tư thi<br>trong vòng 30 r    | êm. Trườn<br>ngày kể từ | g hợp Quý Khách chọr<br>ngày tạm ứng thỉ giao | "Lý do khác" ở<br>dịch sẽ bị hoài | iể thanh toán "Hoàn ti<br>1 trả qua thẻ/tài khoản | ả tạm ứng từ gi<br>mà Quý khách | iá trị hoàn lại"<br>đã sử dụng đ | bằng Thẻ quốc tế cho cá<br>lễ thanh toán. | c khoản tạm ứi |
| ố hợp đồng                            | Bên                     | mua bảo hiểm                                  | Lý do than                        | 1 toán                                            |                                 | Số tiền tha                      | nh toán                                   | Xóa            |
| 74 xxxxx                              | P                       | han Thị Bích Ngân                             | Lý do khá                         | ic                                                | ~                               | 10.000                           | (VND)                                     | -              |
| ông tin người nộp<br>Họ tên người nộp | tiền<br>tiền*           | Phan Thị Bích Ngần                            | 1                                 | Ngày                                              | sinh*                           | 2                                | 10-09-1991                                |                |
| Số CMND*                              |                         | 31; XXXXX                                     |                                   | Số đ<br>Ema                                       | iện thoại*<br>il*               | 0<br>P                           | 1978357209<br>Ihan.thi.bich.ngan@prude    | enti           |
| ông tin thanh toán                    |                         |                                               |                                   |                                                   |                                 |                                  |                                           |                |
|                                       |                         |                                               | ()()(D)                           | Hình                                              | thức thanh to                   | án*                              |                                           |                |

**BƯỚC 3:** Xác nhận thông tin. Khách hàng kiểm tra và bấm "Xác nhận" thực hiện các bước thanh toán. Nếu thông tin chưa chính xác Khách hàng bấm "Hủy" và thực hiện cập nhật lại thông tin.

| nh sách hợp đồng                            |                                               |                                |                     |            |                 |                    |
|---------------------------------------------|-----------------------------------------------|--------------------------------|---------------------|------------|-----------------|--------------------|
| ố hợp đồng                                  | Bên mua bảo hiểm                              | L                              | ý do thanh toán     | Số         | tiền thanh toán |                    |
| .804517                                     | PHAN THỊ BÍCH NGÂN                            | Ŀ                              | ý do khác           |            | 10.000          | (VND)              |
| ông tin người nộp tiền                      |                                               |                                |                     |            |                 |                    |
| Họ tên người nộp tiền*                      | PHAN THỊ BÍC                                  | H NGÂN                         | Ng                  | jày sinh*  | 20-09-1991      |                    |
| Số điện thoại*                              | 0978357209                                    |                                | só                  | CMND*      | 312105760       |                    |
| Email*                                      | phan.thi.bich.n                               | gan@prudential.con             | 1.vn                |            |                 |                    |
| ông tin thanh toán                          |                                               |                                |                     |            |                 |                    |
| Tổng số tiền thanh toán                     | 10.000                                        | (VND)                          | Hình thức than      | h toán: *  | Thẻ quốc tế     |                    |
| Số đơn hàng                                 | OTH20211103                                   | 39899                          |                     |            |                 |                    |
| Lưu ý: Trong trường<br>trả về tài khoản/thế | i hợp hoàn trả phi mà<br>đã dùng để thực hiệr | h Quý khách đã<br>n giao dịch. | thanh toán qua kênł | n thanh to | án trực tuyến,  | Prudential sẽ hoàn |
| *Tôi chấn nhân thay                         | nh toán với những thể                         | òng tin trên                   |                     |            |                 |                    |

BƯỚC 4: Nhập thông tin thẻ, kiểm tra thông tin và bấm "Thanh toán"

| Khoản thanh toán                                                                 | Xem lại              | В                | ên lai    | Khoản thanh toán         | Xem I          | ji 👘         | Biển lai |
|----------------------------------------------------------------------------------|----------------------|------------------|-----------|--------------------------|----------------|--------------|----------|
| Chi tiết Thanh toán                                                              | e f                  | Dơn hàng của bạn |           | Xem lại Đơn hàng của bạn |                |              |          |
| .oại Thể "<br>() (Visa () (Master                                                | irường bắt buộc<br>T | rống tiền        | ₫10.000,0 |                          |                |              |          |
| ) 🌆 JCB                                                                          |                      |                  |           | Chi tiết Thanh toán      |                | Đơn hàng của | bạn      |
| 5347630000189535                                                                 |                      |                  |           | Loại Thẻ                 | Mastercard     | Tổng tiền    | ₫10.00   |
| 11 v 2022 v                                                                      |                      |                  |           | Số Thẻ                   | x0000000009535 |              |          |
| VN *<br>8 này là số có ba hoặc bốn chủ số được in ở mặt trước hoặ<br>này:<br>111 | : mặt sau của thể    |                  |           | Ngày Hết hạn             | 11-2023        |              |          |
|                                                                                  | Tiếp theo            |                  |           | Quay lại                 |                |              | Thanh to |
| û. Đơn hàng                                                                      |                      |                  |           | <u>Hủy Đơn hàng</u>      |                |              |          |

**BƯỚC 5:** Nhập mật khẩu giao dịch/mã OTP. Tùy vào từng loại thẻ mà Khách hàng sẽ có thể được yêu cầu nhập mật khẩu giao dịch/OTP được Ngân hàng thông báo qua điện thoại.

BƯỚC 6: Hệ thống thông báo kết quả giao dịch

Đối với thẻ Visa, Master hoặc JCB, biên lai sẽ được gửi về email của Khách hàng. Khách hàng có thể lưu lại Biên lai thanh toán bằng cách nhấn chức năng "In" trên màn hình.

| Biên lai                                                                                                    |                   | Ngày: 07-06-2021<br>Số Đơn hàng: OTH202111039899 |           |
|----------------------------------------------------------------------------------------------------|-------------------|--------------------------------------------------|-----------|
| Thông tin Thanh toán                                                                                                    |                   |                                                  |           |
| Giao dịch thanh toán thành công<br>Loại thanh toán: Thanh toán chi phí b<br>Người nhận: Công tự BHNT Prudenti<br>Việt Nam | ào hiểm<br>al     |                                                  |           |
| Chi tiết Thanh toán                                                                                                    |                   | Tổng tiến                                        | d10,000,0 |
| Loại Thẻ                                                                                                    | Mastercard        | rong ben                                         | ≤10.000,u |
| Số Thẻ                                                                                                    | 1000000000019535  |                                                  |           |
| Ngày Hết hạn                                                                                                    | 11-2023           |                                                  |           |
| Vui lông giữ một bản sao biên lai này                                                                                     | cho hồ sơ của bạn |                                                  |           |
|                                                                                                    |                   |                                                  |           |

Để được hỗ trợ khi nộp phí khôi phục hợp đồng, Khách hàng vui lòng liên hệ Tổng đài miễn cước 1800 1247 hoặc Văn Phòng Prudential gần nhất.